# rc\_visard

# Guía de inicio rápido

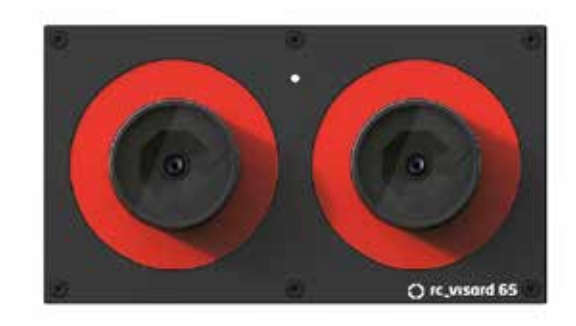

# Español

# roboception

# Índice de contenidos

1. Contenido del paquete

- 2. Requisitos
- 3. Descargas
- 4. Instalación
- 5. Solución de problemas
- 6. Ayuda
- 7. Conformidad

#### Advertencias

Esta guía muestra cómo conectar y configurar inicialmente rc vsard. La guía rápida no da instrucciones para la instalación permanente o sobre un robot, o para la instalación en un entorno industrial.

Antes de utilizar rc visard lea todo el manual.

Esta guía asume que usted ha adquirido el kit de conectividad opcional. De lo contrario, consulte la el manual completo para conocer los reguisitos de conexión.

rc visard NO está diseñado para aplicaciones de seguridad crítica.

rc visard necesita montarse adecuadamente antes de su utilización.

Los cables deben tener un máximo de 30 m de longitud.

rc visard debe conectarse a una fuente de alimentación CC apropiada e individual.

La carcasa de rc visard debe estar conectada a tierra.

Las normas de seguridad de rc\_visard y de cualquier equipo relacionado deben cumplirse.

La temperatura de la carcasa de rc visard puede superar los 60 °C durante el funcionamiento. Asegúrese de que no hava materiales sensibles al calor cerca de rc visard. Tenga cuidado al tocar o sujetar rc\_visard durante el funcionamiento.

# Contenido del paquete

rc visard es una cámara 3D autorregistrable basada en visión estéreo pasiva. Proporciona imágenes rectificadas de cámara, imágenes de disparidad, imágenes de confianza e imágenes de error que permiten calcular valores de profundidad de la escena visualizada junto con sus incertidumbres. Además, el movimiento de las características visuales en la escena se combina con las mediciones con alta frecuencia de aceleración y tasa de giro, lo que permite al sensor proporcionar estimaciones de su posición, velocidad y aceleración actual.

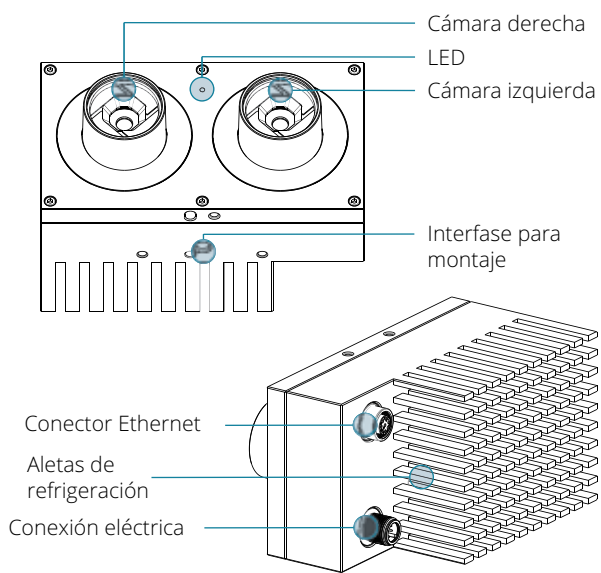

#### *Kit de conectividad opcional*

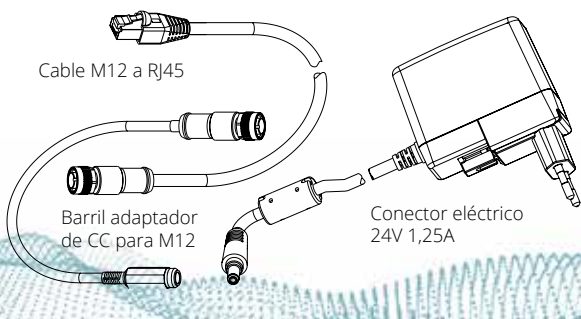

PC con Ubuntu® 14.04 o 16.04, Mozilla Firefox® y conexión LAN de 100 Mbit o 1 Gbit

Consiga el manual de instrucciones más reciente en línea en formato html o descargable en formato pdf en http://www.roboception.com/documentation

en otros países.

## Requisitos

PC con Windows 7 o Windows 10, Microsoft Edge\* o Mozilla Firefox® 54.0 o superior y conexión LAN de 100 Mbit o 1 Gbit

Apple Mac\*\* con macOS 10.10.5 o superior, Safari y conexión LAN de 100 Mbit o 1 Gbit

(incluido en el kit de conectividad)

- Fuente de alimentación de 24 V, mínimo de 24 W
- Cable adaptador entre la fuente de alimentación y el conector de alimentación M12 de rc visard

Cable de red de M12 a RI45

## Descargas

#### Visite http://www.roboception.com

Descargue el Discovery Client para su sistema operativo de http://www.roboception.com/download

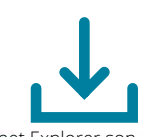

\* Windows 7, Windows 10, Microsoft Edge e Internet Explorer son marcas comerciales de Microsoft Inc., registradas en los EE.UU. y

\*\* Mac, macOS y Safari son marcas comerciales de Apple In registradas en los EE.UU. y en otros países.

### Instalación

Para la configuración y la solución de problemas, rc visard puede montarse utilizando la rosca normalizada para trípode (UNC 1/4"-20). Para aplicaciones dinámicas, consulte el manual de rc visard.

rc visard ofrece una interfaz Gigabit Ethernet para conectarse a una red informática. Todas las comunicaciones hacia y desde la cámara se realizan a través de esta interfaz. La configuración se realiza siguiendo los cuatro pasos siguientes.

#### Paso Conexión eléctrica

Conecte y apriete siempre por completo el conector de alimentación M12 de rc visard antes de encender la fuente de alimentación. Después de conectar rc visard a la alimentación, el LED de la parte delantera del dispositivo debe encenderse inmediatamente. Durante el proceso de arrangue del dispositivo, el LED cambiará de color y pasará a ser de color verde. Esto indica que todos los procesos están en funcionamiento. Si la red no está conectada o configurada adecuadamente, el LED parpadeará brevemente en color rojo cada 5 segundos. En este caso, debería verificarse la configuración de red del dispositivo.

### Instalación

Paso 2 Configuración de la red

|                           | roboception O<br>Type: rc_visard 65                           |    |
|---------------------------|---------------------------------------------------------------|----|
| Host Name — MAC Address — | rc-visard-12345678<br>S/N: 12345678<br>MAC: 00:14:2d:00:00:00 | CE |
|                           | Rev: 01<br>Power: DC 18-30V 24W<br>3.60.102.300/0000 00 J283  |    |

rc visard requiere una dirección IP (Internet Protocol) para la comunicación con otros dispositivos de red. La dirección IP debe ser única en la red local y se puede configurar automática o manualmente.

#### Configuración Automática mediante DHCP

El DHCP (Dynamic Host Configuration Protocol) es la forma preferida para ajustar una dirección IP, que es la predefinida de fábrica en rc visard. El sensor intenta contactar con un servidor DHCP al inicio y cada vez que se conecta un cable de red. Si hay un servidor DHCP disponible en la red, la dirección IP se configura automáticamente. En algunas redes el servidor DHCP está configurado para aceptar solo los dispositivos conocidos. En este caso, la dirección MAC (Media Access Control), impresa en el sensor, debe estar configurada en el servidor DHCP. Al mismo tiempo, el nombre de host del sensor, también impreso en el sensor, se puede configurar en el DNS (Domain Name Server). Tanto la dirección MAC como el nombre de host deben enviarse al administrador de la red para su configuración.

14.8 × 1 1 1

# Instalación Paso 2 continúa

#### Configuración Automática mediante Link-Local

Herramienta rc\_discover». continuación).

- Add Connection (Añadir)
- . Tipo de conexión: Cableada
- Create (Crear)
- ejemplo «Link-Local»
- (Ajustes de IPv4)
- 9. Save (Guardar)
- redes

Si rc visard no puede contactar a un servidor DHCP durante 15 segundos después de ponerse en funcionamiento o después de conectar el cable de red, intentará asignarse una dirección IP única. Esto se llama Link-Local. Esta opción es especialmente útil para conectar rc visard directamente a un ordenador. El ordenador debe estar configurado para Link-Local. Link-Local podría estar configurado como opción estándar por defecto. Si utiliza Windows o macOS, puede omitir la configuración siguiente y continuar directamente con el «Paso 3

Otros sistemas operativos (p. ej. Linux) exigen configurar expresamente Link-Local en el Gestor de Redes (Network Manager) (el procedimiento de configuración para Ubuntu 16.04 se muestra a

. Abra el Gestor de redes (Network Manager) Edit Connections (Editar las conexiones)

6. Dé a la conexión nueva un nombre, por

7. Seleccione la pestaña «IPv4 Settings»

8. Seleccione «Solo enlce local» en el menú

desplegable Method (Método)

10. Seleccione la conexión nueva en el Gestor de

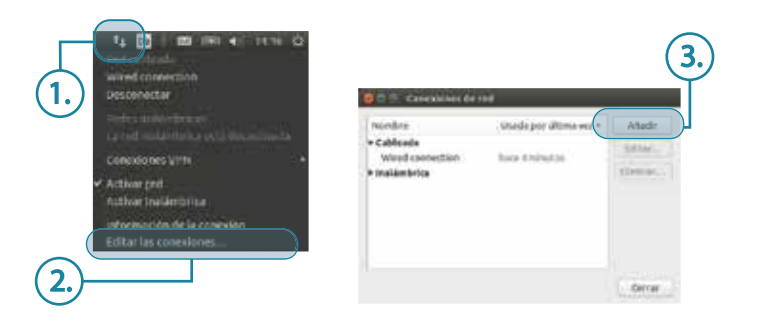

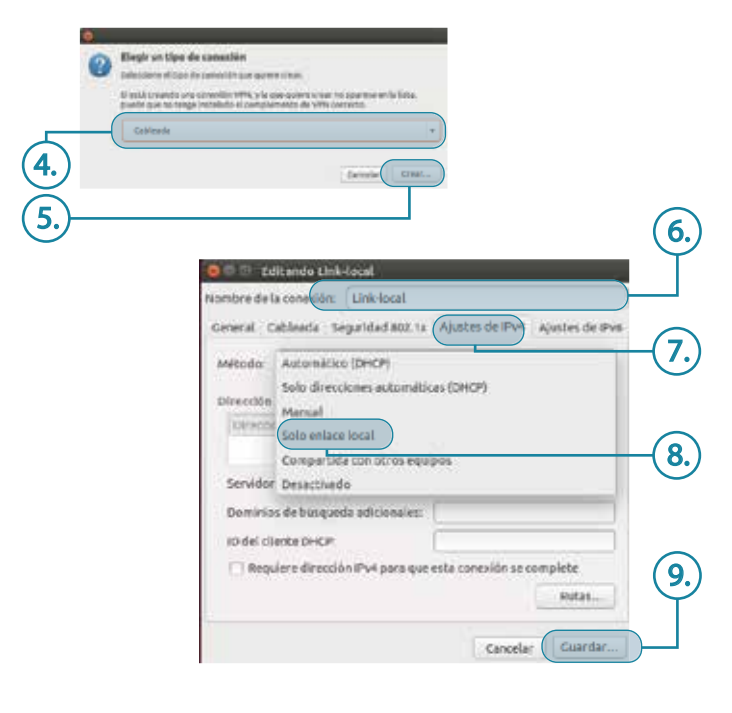

## Instalación

#### Paso 3 Herramienta rc discover

Todos los rc\_visards que están alimentados y conectados a la red local o directamente a un ordenador se pueden encontrar utilizando el mecanismo de descubrimiento estándar de GigE Vision®.

Roboception ofrece la herramienta rcdiscover-gui que se puede descargar gratis desde http://www.roboception.com/download para Windows como un único archivo ejecutable\* y para Ubuntu como paquete Debian\*\*.

Al iniciar la herramienta, todos los dispositivos rc visard disponibles estarán listados con su nombre, número de serie, IP actual y dirección MAC única.

| as saub    |                       |            |                  |           |   |
|------------|-----------------------|------------|------------------|-----------|---|
| Ferun Disc | overy Reset rc_visand |            |                  |           | 0 |
| Name       | Serial Number         | IP Address | MAC Address      | Reachable |   |
| beat       | 02873 e57             | 10.0.2.95  | 00:14/2d_mmm7    | 4         |   |
| rc,visard  | 028649-03             | 10.0.2.83  | 00:14:2d,8=5+41  | 1         |   |
| rc_vitard  | 02873(#)#             | 1002.52    | 001424(0)(001)   | ~         |   |
| rt_visard  | 02873%8               | 10.0.2.34  | 0014/24/16/07/07 | 1         |   |
| rc_visard  | 0287351               | 10.0.2.99  | 00142d.3mil-in   | ¥         |   |

\* En Windows 10, Smart Screen Defender se activará cuando la herramienta se inicie por primera vez. Permita la ejecución haciendo clic en «More Info» (Más información), confirme que el emisor es Roboception GmbH y a continuación haga clic en «Run Anyway» (Ejecutar de todas formas).

\*\* En Ubuntu se le pedirá si desea deshabilitar el Reverse Path Filtering. Si el filtrado está activo, el descubrimiento de rc\_visar en subredes diferente de la actual no será posible.

### Instalación

### Paso 3 continúa

Tras un descubrimiento exitoso del sensor, hacer doble clic sobre la fila del dispositivo abre la GUI web de rc\_visard en el navegador web por defecto del sistema operativo. Compruebe los reguisitos del navegador en la sección 2.

De forma alternativa, algunos entornos de red configuran automáticamente el nombre de host único de rc visard en su DNS (Domain Name Server). En este caso, la GUI web también se puede acceder directamente con la URL:

#### http://rc-visard-<serial-number>

sustituyendo el número de serie <serial-number> por el número de serie impreso en el dispositivo. Para Linux y macOS, esto funciona también sin DNS a través del sistema mDNS (multicast Domain Name System) que se utiliza automáticamente si .local se añade al nombre del host. Por lo tanto, la URL se convierte simplemente en:

#### http://rc-visard-<serial-number>.local

La página de resumen de la GUI web ofrece la información más importante del procesamiento integrado en el sensor.

licitaciones

a rc visard.

Se ha conectado exitosamente

Camina

12.335

MAASOMAA

# Instalación

#### Paso 4 GUI (interfaz web)

La GUI de rc visard es una interfaz de usuario basada en la web utilizada para calibración, configuración y verificación de estado del sensor. Las pestañas de la fila superior de la página dan acceso a los módulos individuales. Es posible obtener más información sobre todos los parámetros de la GUI pulsando el botón de información situado junto a cada parámetro.

• Camera (Cámara) muestra una transmisión en directo de las imágenes rectificadas izquierda y derecha del dispositivo. La frecuencia de las imágenes se puede reducir para ahorrar ancho de banda cuando se transmite a un cliente GigE Vision<sup>®</sup>. Además, la exposición se puede configurar manual o automáticamente.

• Depth Image (Imagen de profundidad) muestra una transmisión en directo de la imagen izquierda rectificada, la imagen de profundidad y la imagen de confianza. La página contiene varios parámetros para el cálculo y el filtrado de imágenes de profundidad.

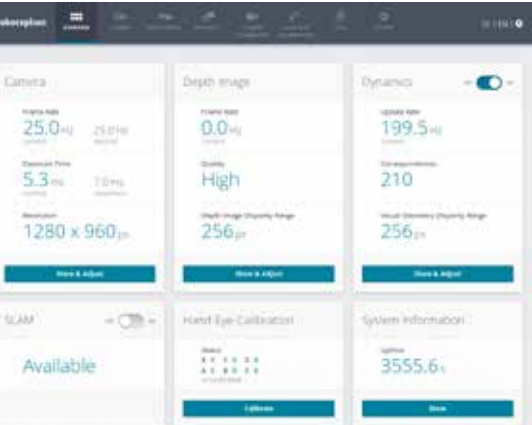

# Instalación Paso 4 continúa

 Dynamics (Dinámica) muestra la ubicación y el movimiento de las características de las imágenes que se utilizan para calcular el movimiento propio de rc\_visard. Los ajustes incluyen el número de esquinas y características que deben utilizarse

 Camera Calibration (Calibración de la cámara) permite comprobar que la cámara esté calibrada adecuadamente. En los casos raros en los que la cámara haya perdido su calibración, la calibración puede realizarse mediante este módulo.

 Hand-Eye-Calibration (Calibración entre cámara y manipulador) permite determinar la transformación estática entre rc visard y un sistema de coordenadas conocido en el sistema del robot. Este puede ser el sistema de coordenadas de la brida de un brazo robótico si rc visard está unido a la brida. De manera alternativa, rc visard puede montarse de forma estática en el entorno del robot y calibrarse para cualquier otro sistema de coordenadas estático conocido en el sistema del robot.

- Logs (Registros) permite acceso a los archivos de registro de rc visard.
- System (Sistema) permite actualizar el firmware o el archivo de licencia y proporciona información general sobre el dispositivo.
- Toda la Documentación está accesible con el botón 🕐 en la esquina superior derecha de la GUI o mediante la descarga desde la página web de Roboception http://www.roboception.com/ documentation

# Solución de problemas Colores del LED

Durante el proceso de arrangue el LED cambia de color varias veces para indicar las etapas del proceso de inicio:

| Color del LED               | Etapa del arranque                         |
|-----------------------------|--------------------------------------------|
| Blanco                      | Fuente de alimentación OK                  |
| Amarillo → Morado →<br>Azul | Progreso normal del proceso de<br>arranque |
| Verde                       | Arranque completo, rc_visard<br>listo      |

El LED también indica algunos estados de advertencia o error para ayudar al usuario en el proceso de solución de problemas. Para más información, consulte el manual completo de rc visard.

| Color del LED                                                       | Estado de advertencia o de error                            |
|---------------------------------------------------------------------|-------------------------------------------------------------|
| Apagado                                                             | El sensor no recibe alimentación                            |
| Verde con breve intermi-<br>tencia en color rojo cada 5<br>segundos | Sin conectividad de red                                     |
| Verde con intermitencia en color rojo más larga                     | Un proceso finalizó y falló al reiniciar                    |
| Rojo, aunque el sensor<br>parece funcionar normal-<br>mente         | Advertencia de temperatura (la carcasa<br>supera los 60 °C) |

A15 8 8 1 1

Consulte la GUI y el manual. Para recibir soporte técnico adicional consulte http://www.roboception.com/support envíe un correo electrónico a support@roboception.de o llame al +49-89-8895079-0. \*

comercial CET

rc\_visard ha sido diseñado y probado para cumplir con las siguientes normas:

AS/NZS CISPR32: 2015, CISPR 32: 2015, GB 9254: 2008, CISPR 24: 2015+A1: 2015, EN 50581: 2012, EN 55032: 2015, EN 55024: 2010+A1: 2015, EN 61000-6-2: 2005, EN 61000-6-3: 2007+A1 : 2011

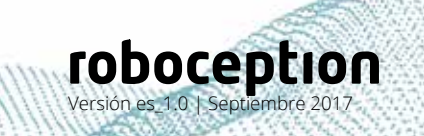

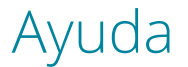

\* La asistencia telefónica solo está activa durante el horario

### Conformidad

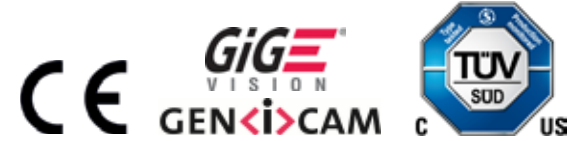

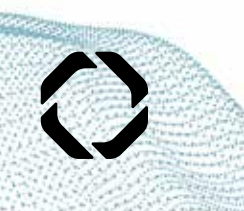